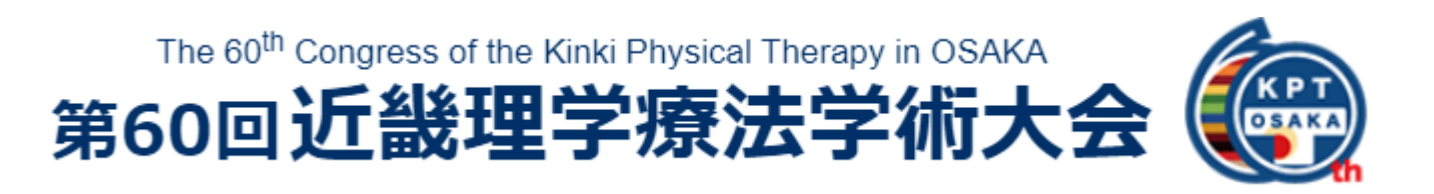

## ユーザーマニュアル

## 座長・演者用

| (1) | 会議概要       | P.2   |
|-----|------------|-------|
| (2) | プログラム・・・・・ | P.3   |
| (3) | 推奨環境       | P.4   |
| (4) | 質疑応答について   | P.5-7 |
| (5) | よくある質問     | P.8   |
| (6) | お問い合わせ     | P.8   |

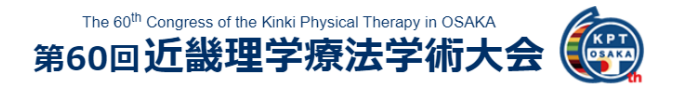

## (1) 開催概要

会期:2021年2月7日(日)

会場:グランキューブ大阪(大阪府立国際会議場) 〒530-0005 大阪府大阪市北区中之島5丁目3-51

# "いのち輝く未来社会の理学療法デザイン" ~近畿からのイノベーション~

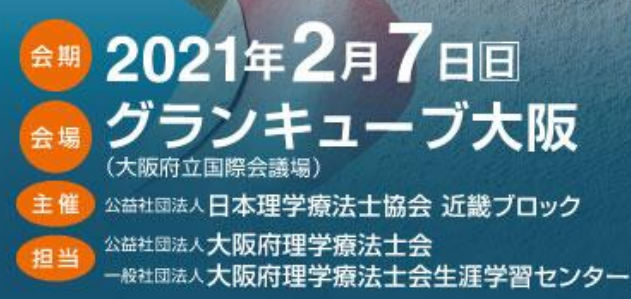

| 大会長 | 中川法一                            |
|-----|---------------------------------|
|     | <b>熊崎 大輔</b><br>(大阪府理学療法士会 会長)  |
|     | 「千葉 一雄」 (大阪府理学療法十会生涯学習センター 理事長) |
|     | 村西 壽祥<br>(大阪河崎リハビリテーション大学)      |
|     |                                 |

The 60<sup>th</sup> Congress of the Kinki Physical Therapy in OSAKA 第60回近畿理学療法学術大会

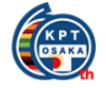

## (2) プログラム

| 202                | 21年 2月7日回                                                                                                    | 日程                                                                                                    | 表           |                  |                                                                                                    |                                                                                                    |
|--------------------|----------------------------------------------------------------------------------------------------|----------------------------------------------------------------------------------------------------|-------------|------------------|----------------------------------------------------------------------------------------------------|----------------------------------------------------------------------------------------------------|
|                    | 第1会場                                                                                                    | 第2会場                                                                                                    | パネル展示       | 現地WEB<br>視聴会場    | WEB                                                                                                    | 会場                                                                                                    |
|                    | 1003                                                                                                    | 1001~1002                                                                                                    | 1004~1007   | 1009             | オンデマンド                                                                                                    | ポスター発表                                                                                                    |
| 9:00               |                                                                                                    |                                                                                                    | 9:00        | 9:00<br>\$       |                                                                                                    | <ul> <li>一般演題公開期間</li> <li>2月6日(土) 12:00~</li> <li>2月28日(日) 18:00</li> <li>質問受付期間</li> <li>当日のみ</li> </ul> |
| 10:00              | 9:30~ 開会式           新プロ単位:C-7社会貢献           9:40~10:40           基調講演 EBP           理学療法の臨床判断の           パラダイムにおける           イノベーションを目指して                                                                                           |                                                                                                    | パ<br>パ<br>ル | - 現 -<br>地       |                                                                                                    | 9:30~質問受付開始<br>ポ                                                                                           |
| 11:00              | <ul> <li>座長:中川法一<br/>講師:木村 貞治</li> <li>新プロ単位: C-1 神経系</li> <li>10:50~11:50</li> <li>教育講演1[神経]</li> <li>学際的研究から脳卒中<br/>理学療法を展望する</li> </ul>                                                                                          | <ul> <li>新プロ単位: C-2 運動器</li> <li>10:50~11:50</li> <li>教育講演 2 [運動器]</li> <li>運動器疾患に対する</li> <li>理学療法の現状と未来</li> </ul>                                                               | 展示          | E<br>B<br>視<br>聴 | 10:40~<br>シンポジウム<br>臨床研究の展望                                                                               | ス<br>タ<br> <br>閲<br>覧                                                                                      |
| 12:00              | 座長:松田 淳子<br>調師:森岡 周                                                                                                    | 座長:境 隆弘<br>講師:大工谷 新一                                                                                                    |             | 会 場              | <ul> <li>座長:鈴木 俊明</li> <li>シンポジスト:</li> <li>牧浦 大祐</li> <li>西村 圭二</li> <li>峯玉 賢和</li> <li>石橋 離介</li> </ul> | 11:50~12:30<br>質疑応答<br>コアタイム                                                                               |
| 13:00              | <ul> <li>新プロ単位: C-2 運動器</li> <li>12:30~13:30</li> <li>教育講演3[痛み]</li> <li>慢性疼痛の治療革新</li> <li>~治療発展のための課題と</li> <li>持続可能な目標~</li> <li>座長:中川泰慈</li> <li>調師: 松原 貴子</li> </ul>                                                           | 新プロ単位: C-1 神経系<br>12:30~13:30<br>教育講演4[嚥下]<br>摂食・嚥下理学療法の考<br>え方~現状の課題と理学療<br>法士が果たすべき使命~<br>座長:加藤紀仁<br>講師:内田学                                                                      |             |                  | 浅野 大喜<br>公開期間:<br>- 2月7日□10:40 -<br>2月28日□18:00                                                           | -                                                                                                    |
| 14:00              | 新プロ単位: C-3 内部障害<br>13:40~14:40<br>教育講演5 [代謝異常]<br>これからの10年<br>糖尿病理学療法の発展に<br>おける課題と希望<br>座長: 尾谷 寛隆<br>調師: 野村 卓生                                                                                                    | <ul> <li>新プロ単位: C-3 内部障害</li> <li>13:40~14:40</li> <li>教育講演6[がん]</li> <li>がんの疾病構造と医療情勢</li> <li>の変化、多死社会への移</li> <li>行に対応したがん理学療法</li> <li>座長:奥野 大輔</li> <li>調師:高倉 保幸</li> </ul>   |             |                  |                                                                                                    | ポ<br>ス<br>タ<br>ー<br>閲<br>覧                                                                                 |
| 15:00              | 新プロ単位: C-5 地域<br>14:50~15:50<br>教育講演7 [地域]<br>高齢者に対する根拠に基<br>づいた運動療法 ~理学療<br>法士に求められる視点と課題~<br>座長:加藤 良一<br>調師:池添 冬芽                                                                                                    | <ul> <li>新プロ単位: C-7 社会貢献</li> <li>14:50~15:50</li> <li>教育講演8 [教育]</li> <li>10年後の理学療法教育のあ</li> <li>り方~臨床現場に立たせる責任、</li> <li>社会の変化に対応していく義務~<br/>座長:射場一覧</li> <li>調師:日高正已</li> </ul> |             |                  | -                                                                                                    | 40-100 J#888 107 / 144-                                                                                    |
| 16 : 00<br>17 : 00 | <ul> <li>新プロ単位:C-7 社会貢献</li> <li>16:00~17:00</li> <li>教育講演9[スポーツ支援]</li> <li>スポーツ領域に理学療法</li> <li>土が関わる意義~10年後</li> <li>のスポーツ理学療法士像~</li> <li>座長:田篭慶一</li> <li>講師 梶村 政司</li> <li>第50,500,500,500,500,500,500,500,500,500,</li></ul> |                                                                                                    |             |                  |                                                                                                    | 16:00 質問受付終了<br>ポス<br>タ<br>月<br>閲<br>覧<br>17:00 演者回答終了                                                     |
|                    | □17:00~ 次期大会長挨拶·閉会式」                                                                                                    |                                                                                                    |             |                  | ÷                                                                                                    |                                                                                                    |

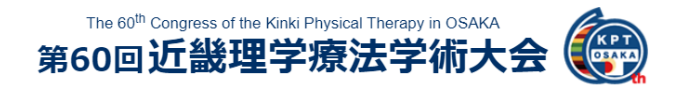

(3) 推奨環境

### ■視聴サイト

・お使いのPCまたはスマートフォンのWebブラウザーを最新化してください。

・動画の視聴は多くのデータ転送を伴うため、できる限りPCでのインターネット回線で ご視聴ください。スマートフォンやタブレットで閲覧する際に、通信速度の制限で動画 の表示が遅くなる可能性もあるので、できる限りPCでの視聴を推奨します。

・携帯等のモバイルデバイスは、文字化け等が起きる可能性があります。iPad等も最新のOSでないと上手く動作しない可能性があります。iPadを使用する場合はGoogle ChromeもしくはSafariを推奨します。

|          |       | Windows                                                                                                    | МАС                                                                                                 |
|----------|-------|----------------------------------------------------------------------------------------------------|----------------------------------------------------------------------------------------------------|
|          | OS    | Windows 10<br>Windows 8または8.1                                                                                     | mac OS X<br>mac OS 10.9以降                                                                           |
| パソコン     | ブラウザー | Internet Explorer 8以上<br>Mozilla Firefox 5以<br>Microsoft Edge (Chromium version)<br>Google Chrome 7以上<br>※いずれも最新版 | Safari<br>Mozilla Firefox 5以上<br>Microsoft Edge (Chromium version)<br>Google Chrome 7以上<br>※いずれも最新版 |
|          |       | Android OS 端末                                                                                                    | iOS端末                                                                                               |
| スマートフォン、 | OS    | Android 11<br>※最新版                                                                                                | iOS 14                                                                                              |
| タブレット端末  | ブラウザー | Google Chrome<br>※最新版                                                                                             | Google Chrome<br>※最新版                                                                               |

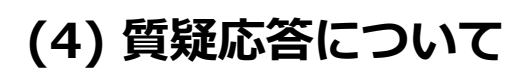

### [①質問の確認方法]

- 視聴ポータルサイトへログインしてください。
   (ログインID/PWについては別途ご案内いたします。)
- タイムラインからご担当のセッションをクリックしてください。
   下図のように、画面左に大きく質問タブが表示されます。
   ※表示されない場合は、ページを更新してください。

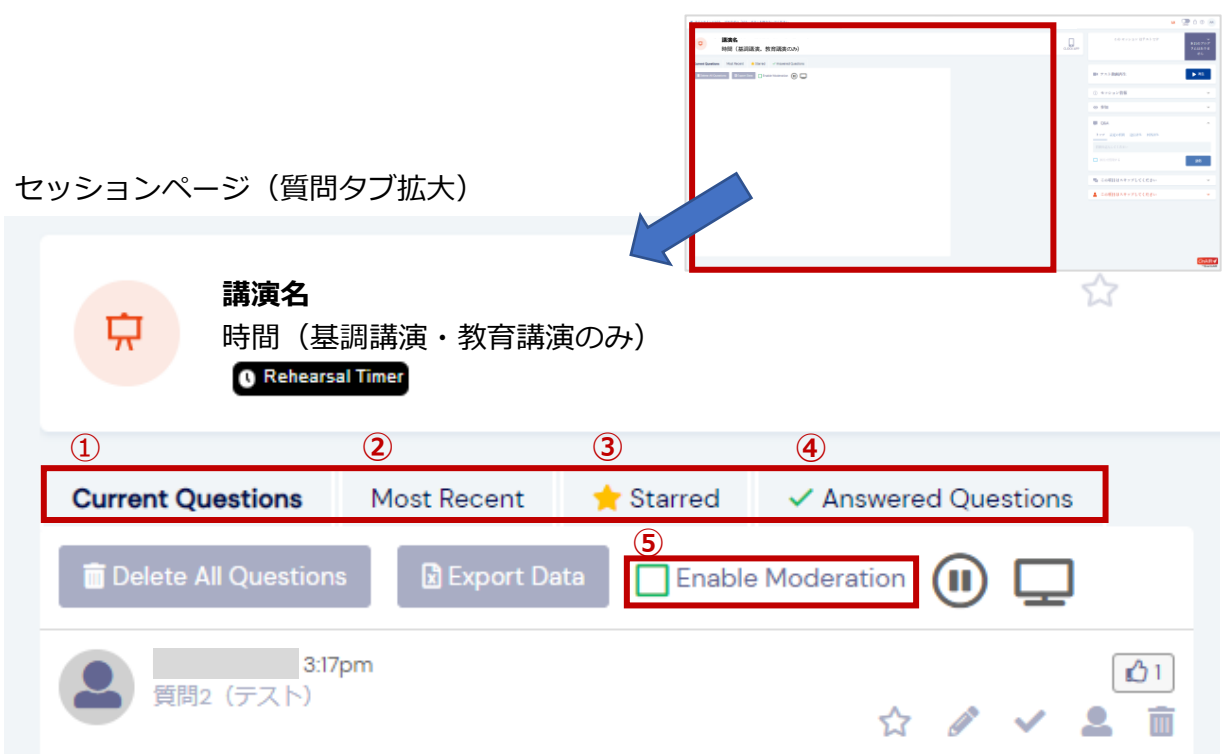

- ① Current Questions:未回答の全ての質問が表示されます。 \*<sup>画像はイメージです</sup>
- ② Most Recent:未回答/回答済みに関わらず、全ての質問が閲覧できます。
- ③ Starred:お気に入りした質問が表示されます。

視聴者に対してお気に入りに設定したことは通知されません。

- Answered Questions:回答済みの質問が表示されます。
- ⑤ Enable Moderation:質問の公開・非公開を選択できます。※下図参照 (例) 不適切な質問が投稿され、その質問のみ非表示にしたい場合
  - ① 「Enable Moderation」にチェックを入れます。
  - ②質問の横のチェックを外します。

| Current Questions    | Most Recent     | 🚖 Starred   | ✓ Answered Questions |         |
|----------------------|-----------------|-------------|----------------------|---------|
| 蕑 Delete All Questio | ns 🛛 🖹 Export [ | Data 🔽 Enak | ole Moderation       |         |
| 2                    |                 |             |                      | ☆ 🖉 🖌 💼 |

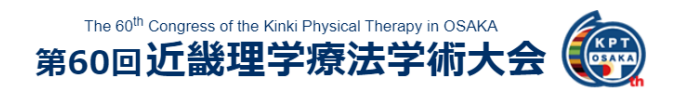

(4) 質疑応答について

### [②質問への回答方法について]

■基調講演・教育講演の場合

座長より演者へ質問お伝えいただき、口頭で回答した後、右側にあるチェックマークを 押してください。

チャットでの回答も可能です。回答方法については一般演題と同様ですので、次ページ をご参照ください。

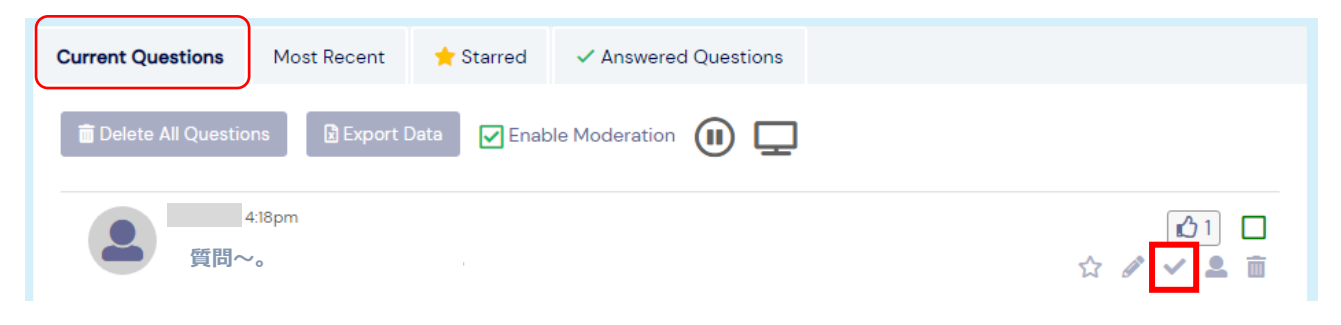

## (4) 質疑応答について

### [②質問への回答方法について]

■一般演題の場合(または基調講演・教育講演でチャットで回答する場合)一般演題はポスターを掲載し、チャットにて質疑応答を行います。

※質問は9:30~16:00まで受付します。 ※回答は9:30~17:00まで可能です。11:50~12:30をコアタイムとしておりますので、 この時間内での回答にご協力お願いいたします。 ※座長は、11:50~12:30のコアタイムに介入をお願いします。

Current Questionsのタブに質問が表示されます。
 回答する質問の右側のチェックボタン 
 を押してください。

| Current Questions Most Recent 🔶 Starred 🗸 Answered Questions             |                              |
|--------------------------------------------------------------------------|------------------------------|
| ■ Delete All Questions Export Data Enable Moderation                     |                              |
| 4:18pm<br>質問~。                                                           |                              |
| 2. Answered Questionsのタブに移動し、右側の鉛筆マーク<br>入力ボックスに回答をご入力いただき、「Save Answer」 | 7    を押してください。<br>」を押してください。 |
| Current Questions Most Recent 🔶 Starred 🗸 Answered Questions             |                              |
| ■ Delete All Questions Export Data Enable Moderation                     |                              |
| 4:18pm<br>質問~。                                                           |                              |
| 回答~。                                                                     | Cancel 🗸 Save Answer         |

| Current Questions   | Most Recent     | 🛨 Starred  | ✓ Answered Questions |       |
|---------------------|-----------------|------------|----------------------|-------|
| 💼 Delete All Questi | ions 🛛 🗷 Export | Data 🔽 Ena | ble Moderation 🕕 🖵   |       |
| 2 質問/               | 4:18pm<br>∼₀    |            |                      | ☆ 🖌 🖌 |
| 回答~。                |                 |            |                      |       |

The 60<sup>th</sup> Congress of the Kinki Physical Therapy in OSAKA 第60回近畿理学療法学術大会

### (5) よくある質問について

#### ▶ シンポジウム全般について

#### Q1. オンデマンド配信されますか。

A1. 2月末までオンデマンド配信を予定しております。

#### Q2. 視聴ページの公開期間はいつですか。

A2. プレオープン期間は2月4日(木)~2月6日(土)です。 この期間内でテスト動画を視聴いただき、視聴環境のご確認をお願いいたします。 本番公開期間は2月7日(日)~2月28日(日)18:00を予定しております。

#### ▶ 当日の視聴環境について

#### Q3. 参加に必要な視聴IDとパスワードがわかりません。

A3. 参加登録時に登録いただいたメールアドレスがIDとなります。また、パスワード は会期前に別途配信されますのでそちらをご確認ください。 メールが届いていない等、パスワードがわからない場合は第60回近畿理学療法学術大

会登録事務局(reg\_kinki60@c-linkage.co.jp)までお問合せください。

#### Q4. セッションが視聴できません。 (基調講演・教育講演・シンポジウム)

A4. まず、ご自身の閲覧環境が推奨環境(P.2)を満たしているかご確認ください。 その後、インターネットの接続環境を併せてご確認ください。

#### Q5. 音声が聞こえません。(基調講演・教育講演・シンポジウム)

A5. 閲覧しているPCまたはタブレットなどのスピーカー設定をご確認ください。

#### Q6. 動画がカクカクします。 (基調講演・教育講演・シンポジウム)

A6. 動画は多くのデータ転送を行っています。そのため、PC内でほかの作業をおこ なっていたり、インターネットの回線が弱かったり、多くの方が聴講することで混線 していたりすると、安定しない可能性があります。ご自身の環境の中で最も閲覧に適 している環境で閲覧ください。

#### Q7. 大変興味深いスライドがあります。画面を撮影してよいでしょうか?

A7. 録音、録画、印刷などの複製行為は全て禁止しています。

### (6) お問い合わせ

ご不明な点がございましたら、下記までお問い合わせください。

第60回近畿理学療法学術大会登録事務局 E-mail: reg\_kinki60@c-linkage.co.jp

※会期中(2月7日(日))は当日連絡先(別途ご案内)にお問い合わせください。